## 20歲(含)以上之學生家長使用家長1網通說明

由於年滿20歲是法定成年人,為尊重學生及保障其個人隱私權,家長1網通之開放須由學生本 人依其意願,自行於學生1網通勾選「同意開放家長1網通」後,家長則可繼續進入瀏覽。

操作步驟如下:

1. 進入中原首頁(<u>https://www1.cycu.edu.tw/</u>)→點選「在校學生」

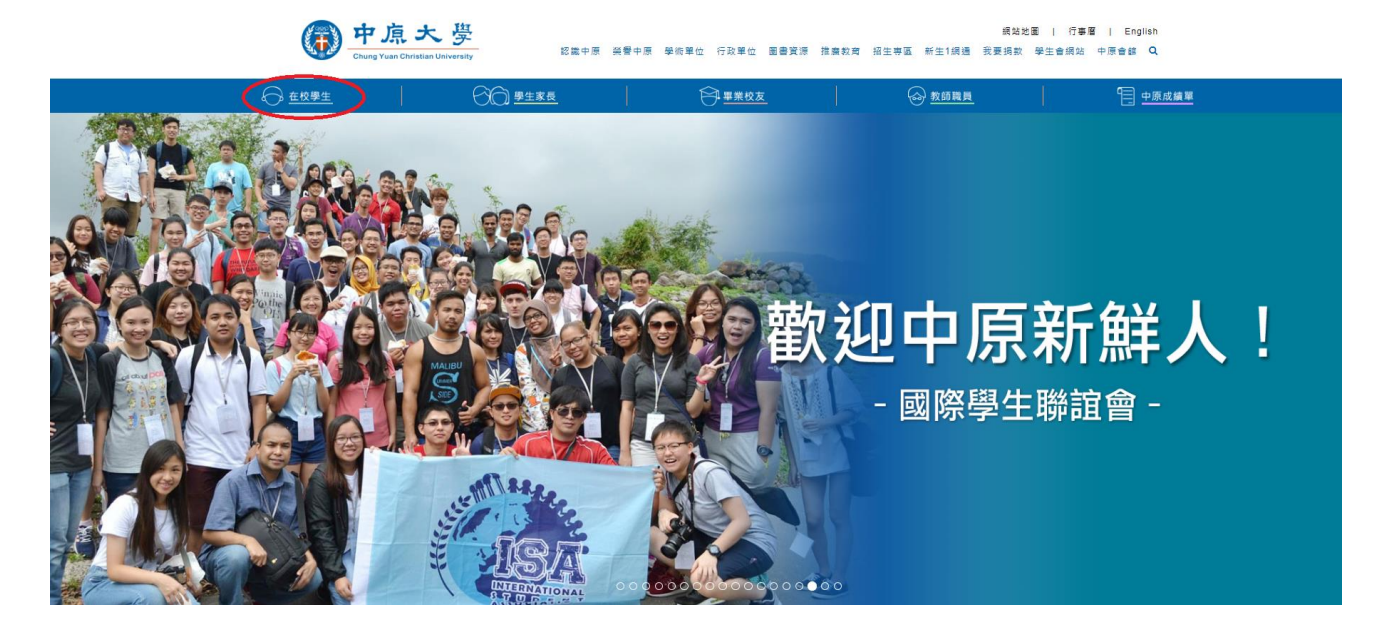

2. 學生自行輸入其「帳號」及「密碼」後進入學生1網通

| 使予 中点大学<br>Chara Vana Christian University                                                                                                    |             |
|----------------------------------------------------------------------------------------------------|-------------|
| CYCU首頁 無法登入操作上有問題請按此,網站地圖                                                                                                    |             |
| 展現:   i-learning   C-map   E-portfolio   開講查詢系統   行政公告   活動預告   活動公告報名  <br>電源:                                                                                                    |             |
| 標題                                                                                                    | 單位          |
| 個人達頂 1 《語音中心》106-1 GEPT英檢考試與報名時間預告 應用                                                                                                    | 目外國語文學系     |
| 協力を定く 服務學習中心工議生新血招募中! <b>學生</b>                                                                                                    | 主事務處服務學習中心  |
| 我的故事我來說·有思疑加油讚輕講座 講師申請 教務                                                                                                    | 態慶學生學習發展中心  |
| 11-15-577-722 -<br>課堂上沒有教的事-專生技能互基教室 講師申請 教務                                                                                                    | 態學生學習發展中心   |
| 2000年の三半期 2000年により、1900年には1900年には190 | 態學生學習發展中心   |
| 国際国際学校学校 単 英文進步不是多一對一英文輔導名額有限 敬請把握 教務                                                                                                    | 態學生學習發展中心   |
| 教務度 ] [國際吉他名家百衲]台灣與美國、德國重量級吉他名家齊聚一堂!傳統與流行精采呈現!索栗有限,不要錯過! 通識                                                                                                    | 裁育中心        |
| <b>學務處 1</b> 學生議會秘書處招募 學生                                                                                                    | 主事務處課外活動指導組 |
| 總容處 《語言中心》語言中心新聞東南亞語言課程曜 1 歡迎加選 應用                                                                                                    | 月外國語文學系     |
| 人事会 免費講座【如何利用財務與會計技能提升您的價值】黃美玲老師主講 推廣                                                                                                    | 教育處         |
| 【申請原住民委員會獎學金通過者,服務考數減免公告】申請截止至106年9月15日 投計                                                                                                    | 學士原住民專班     |
|                                                                                                    | 1外國語文學系     |
|                                                                                                    | 發展處研究推動組    |
| こまたのです。 中原大學育成中心微言習生 産學                                                                                                    | 1營運處創新育成中心  |
|                                                                                                    | 王事務處諮商中心    |
| <b>産業學院推動 ]</b> 【手冊報送公告】106-1連議活動手冊出爐驛! 通識                                                                                                    | 繊教育中心       |
| 中心         【微研究生助教】 通識中心微研究生助教數名         通識                                                                                                    | 裁育中心        |
| 校務研究置策 ] power來襲我的未來我作主9/21講座素票活動,開跑喔~ 教務                                                                                                    | 態學生學習發展中心   |
| ■□▲ [未來大學由您做主] 微文&海報競賽開胞場・即日起至10月31日止 教務                                                                                                    | 態學生學習發展中心   |
| 【項博生/在職專班生-通驗課程】9月12-18日間胺報名!!心動不知馬上行動 教務                                                                                                    | 態學生學習發展中心   |

3. 進入學生1網通後→點選「個人資訊」→點選「同意開放家長1網通」

| 中点<br>Chung Yean | 大學 學生 1 網通                | 中原60 itor                  | ob 中国者    |                     | 网络古地网 | 2                     | h  | 10       |       |       |
|------------------|---------------------------|----------------------------|-----------|---------------------|-------|-----------------------|----|----------|-------|-------|
| 用人资料             | 周堂 准修 生活                  |                            |           | 日前                  |       | <b>-</b> / [<br>※ 7 译 | н  | 晶作日      | 右頭頭   | 提 存 🖸 |
|                  |                           | MIPILE                     |           | URIC                |       | 2/(                   |    |          |       |       |
| 個人綜合資料           | 您現在的位置:學生網站>個人資訊>校        | 務行事曆                       |           |                     |       |                       |    |          |       |       |
| 修改itouch密碼       |                           |                            |           |                     |       |                       |    |          |       |       |
| 校務行事曆            | 系公告<br>送細試息請辨性 活動(含學校行事曆) |                            |           |                     |       |                       |    |          | fore+ |       |
| 請假系統(個人)         |                           |                            |           | 2017                | •     | ~                     |    | 9        | 9月    | ~     |
| 請假系統(團體)□        | 院公告                       | 10414                      | 10414243  |                     |       |                       |    |          |       |       |
| 查詢應繳學雜費          | • • • • • • •             | 詳細訊息請按此                    |           | 日                   | -     | <b>二</b>              | 三  | 四        | 五     | 六     |
| 就學補助專區 🛚         | t in a m                  |                            |           |                     |       |                       |    |          | 1     | 2     |
| Web email        | ₩校公告                      | 詳細訊息請按此                    |           | 3                   | 4     | 5                     | 6  | 7        | 8     | 9     |
| 授權系統             |                           |                            |           | 10                  | 11    | 12                    | 13 | 14       | 15    | 16    |
| 帳戶安全設定           | 學術公告                      | NR Gentral dis Net-Tabe 11 |           | 24                  | 25    | 26                    | 20 | 21       | 22    | 30    |
| 校外EMAIL設定        |                           | 計細訊息請預比                    | OFD       |                     |       |                       |    | 177 1961 |       | test  |
| 永久email申請        | 金莲幻得事回                    | 詳細訊息請按此                    | SEP<br>O7 | 【手冊發达公告】106-1連識沾動手冊 |       |                       |    |          |       |       |
| 個人自傳上傳           | 目戒礼球守四                    |                            | 0/        | 中原大學築夢計畫講座          |       |                       |    |          |       |       |
| 同意開放家長1網通        |                           |                            |           | 徵文:實習經驗分享           |       |                       |    |          |       |       |

4. 畫面中間會有-- 我同意家長由「家長1網通」登入查詢我的資料,打勾後,系統會跳出網頁 訊息「V完成同意家長登入」,按「確定」後,家長即可至家長1網通首頁,輸入子女的「學號」 及「身分證字號」進入查詢。

| 中」<br>Chang Yang      | 京大學 學生 1 網通                                |
|-----------------------|--------------------------------------------|
|                       | 畢業生1網通 (平泉 60 €110 mch ) 甲原首頁 / 網站地圖 搜尋 [] |
| 個人資訊                  | 學業進修生活 E-portfolio 目前 登入 登出 操作上有問題請按此      |
| 個人綜合資料                | 您現在的位置:學生網站>個人資訊>同意開放家長1網通                 |
| 修改 i touch密碼<br>校務行事曆 | 家長1網通 - 設定                                 |
| 請假系統(個人)              | 我同意家長由「家長1網通」登入查詢我的資料。                     |
| 請假系統(團體)              | *                                          |
| 查詢應繳學雜費               |                                            |
| 就學補助專區 ◘              |                                            |
| Web email             | ↓ V完成同意家長登入                                |
| 授權系統                  |                                            |
| 校外EMAIL設定             |                                            |
| 永久email申請             | 確定                                         |
| 個人自傳上傳                |                                            |
| 同意開放家長1網通             | · ·                                        |
|                       |                                            |
|                       |                                            |
|                       |                                            |
|                       |                                            |